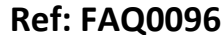

Made By: AB14/07/15

Version: 1.0

Title – Deleting rogue data from Radwin

(Issue 1)

## How can I permanently remove rogue data from a Radwin Database

## Open Radwin Set Up > Options > Item Configuration – Select > Data Manager

 $\bigcirc$ 

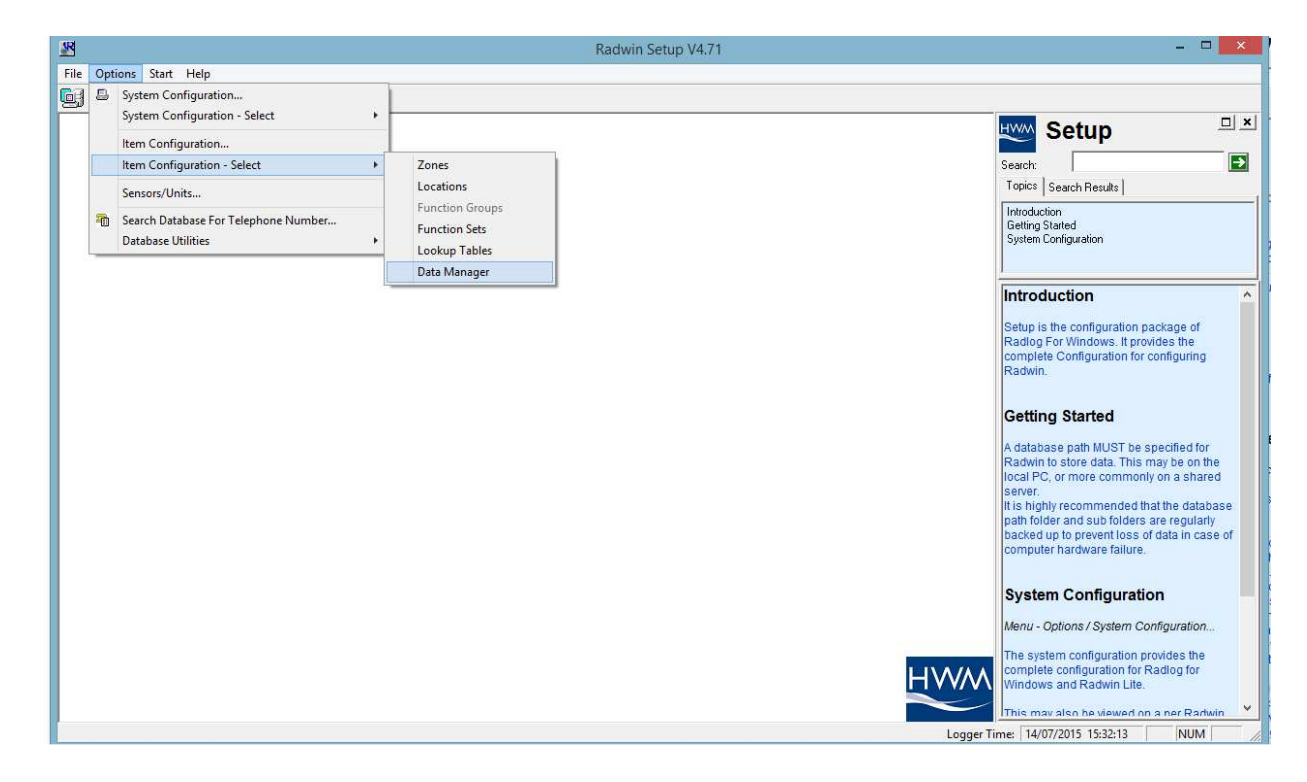

Use Data Manager to locate the 'rogue' data file and highlight it as below

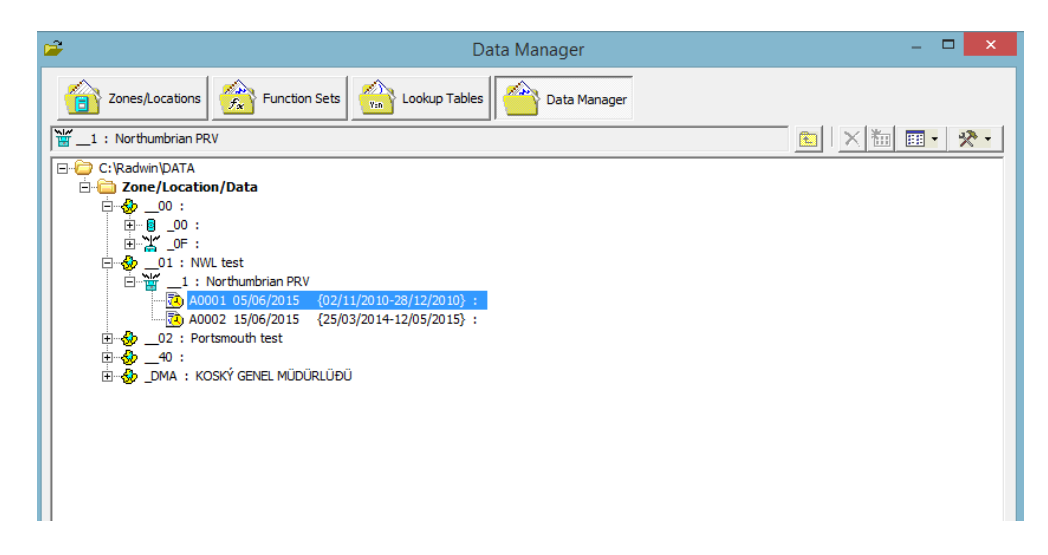

Right click on the highlighted file and select 'Delete Data File'

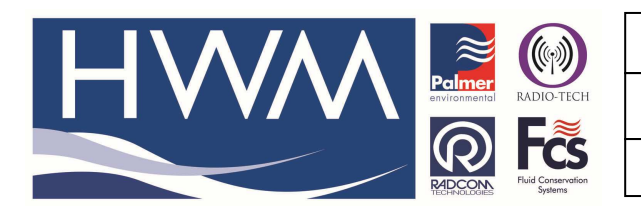

| Ref: | FAQ | 0096 |
|------|-----|------|
|------|-----|------|

Made By: AB14/07/15

Version: 1.0

Title – Deleting rogue data from Radwin

(Issue 1)

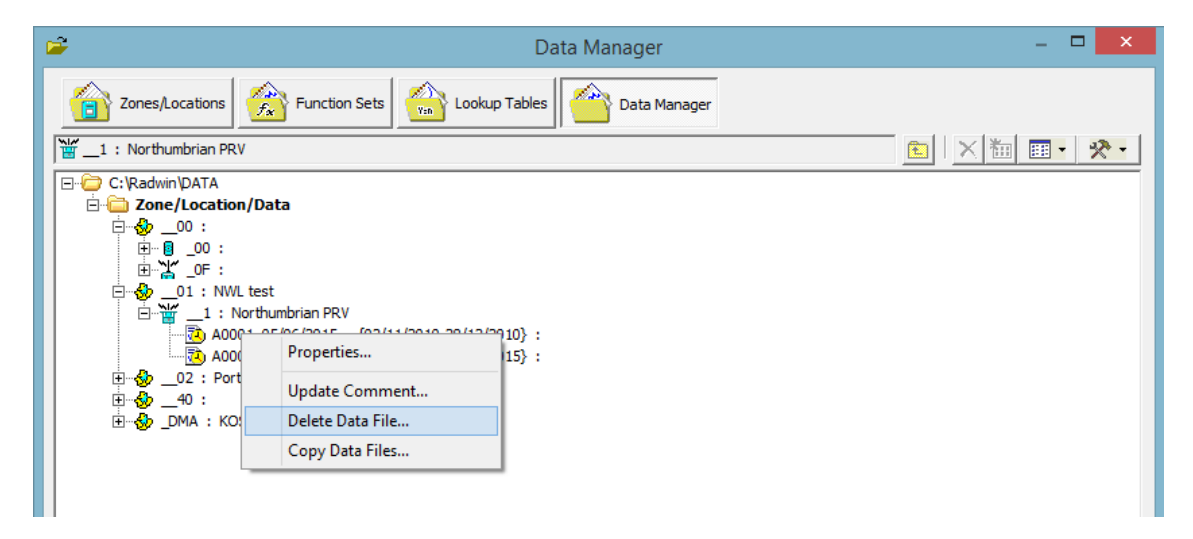

Check in the screen below that the file is the one to be deleted

| Delete Data Files                  |                    |                                            |          |  |  |
|------------------------------------|--------------------|--------------------------------------------|----------|--|--|
| Select OK to delete                | e the Data File(s) | ). Deleted Data Files Cannot Be Recovered. | $\hat{}$ |  |  |
| - Identity                         | 01                 | NRAI tost                                  |          |  |  |
| Location:                          | _1                 | Northumbrian PRV                           |          |  |  |
| Select OK To Delete The Data Files |                    |                                            |          |  |  |
| A0001 05/06/2015                   | {02/11             |                                            | -        |  |  |
|                                    |                    |                                            |          |  |  |
|                                    |                    |                                            |          |  |  |
|                                    |                    | OK Cance                                   | el       |  |  |

Select OK

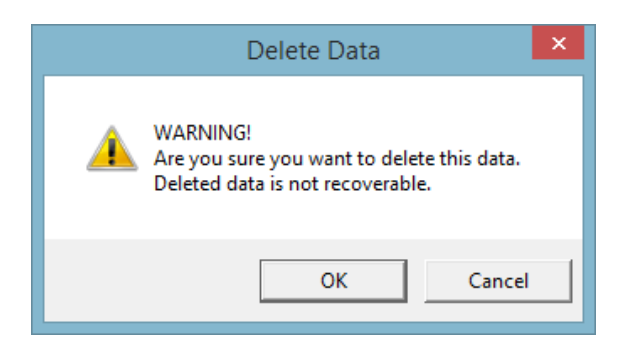

Double check it is the correct file and select OK

## **Document History:**

| Edition | Date of Issue | Modification | Notes |
|---------|---------------|--------------|-------|
| 1st     | 14/07/15      | Release      |       |
|         |               |              |       |